## How to Request Study Permit Extension Letter

1. Login with your Student Portal/ Moodle credentials on MySIS

| ° 🦕 🖓                                         |  |
|-----------------------------------------------|--|
| Columbia<br>College                           |  |
| Login                                         |  |
| You are now safely logged out.                |  |
| Usemane                                       |  |
| Password  Reep me logged in.                  |  |
| Login                                         |  |
| Forgot Password?                              |  |
| Version 2.4.0 - Powered by MySIS Jun 24, 2025 |  |
|                                               |  |

2. Click " • " OR " )"

| D | Columbia                                                                                                    | You can select either option to toggle the men | u                                                         |                        |          |                | →              | A 0            |             |                | Zakari Shota<br>2500003   Log Out |
|---|----------------------------------------------------------------------------------------------------|------------------------------------------------|-----------------------------------------------------------|------------------------|----------|----------------|----------------|----------------|-------------|----------------|-----------------------------------|
|   | Enrolment now open for term: Fail 2025 Test. Click here to enror<br>Enrolment will close on June 27, 2025 at 00 00 | ol in your courses.                            |                                                           |                        |          |                |                |                |             |                |                                   |
|   | Welcome to Columbia College!                                                                                       |                                                | MY CO                                                     | DURSES                 |          |                | Program        |                |             |                |                                   |
|   | This is to your new portal                                                                                         |                                                | Fall 2025                                                 | 5 Test: Sep. 8, 2025 - | Dec. 13, | 2025           | ✓ All F        | rograms        |             |                | ~                                 |
|   |                                                                                                    |                                                | Course<br>ASTR-L-101<br>(LAB-F725-01)<br>Astronomy Lab 10 |                        | SUN      | MON            | 18:00<br>19:00 | WED            | THU         | FRI            | SAT                               |
|   |                                                                                                    |                                                | ASTR100<br>(LEC-FT25-01)<br>Introduction to Ast           | stronomy               |          | 11:00<br>12:00 |                | 11:00<br>12:00 |             | 11:00<br>12:00 |                                   |
|   |                                                                                                    |                                                | GPA C<br>Program:<br>Liberal A                            |                        | र        |                | ~              |                |             |                |                                   |
|   |                                                                                                    |                                                | Course                                                    |                        |          |                | Grade          |                | Credits     |                |                                   |
|   |                                                                                                    |                                                | - Select C                                                | Course                 |          | •              |                | •              | Output CODA | 0              | +                                 |
|   |                                                                                                    |                                                | 0.00                                                      |                        |          |                |                |                | 0.00        | cu             | 0.00                              |
|   |                                                                                                    |                                                |                                                           |                        |          |                |                |                |             |                |                                   |

## 3. Select "Request Forms"

| Columbia College        |                                                                                   |                                                       |      |                | •              | 0              |            | Z 250          | akari Shota<br>20003   Log Out |  |  |
|-------------------------|-----------------------------------------------------------------------------------|-------------------------------------------------------|------|----------------|----------------|----------------|------------|----------------|--------------------------------|--|--|
| My Profile / Settings > |                                                                                   |                                                       |      |                |                |                |            |                |                                |  |  |
| 📫 My Courses >          | Enrolment now open for term: Fail 2025 Test. Click here to enrol in your courses. |                                                       |      |                |                |                |            |                |                                |  |  |
| My Records >            | Entolinght will Lose of June 27, 2023 at 00.00                                    |                                                       |      |                |                |                |            |                |                                |  |  |
| 🗗 Workshops >           | Welcome to Columbia College!                                                      |                                                       | _    |                |                |                |            |                |                                |  |  |
| a Request Forms         | Welcome                                                                           | MY COURSES                                            | 5    |                | Program        |                |            |                |                                |  |  |
| E Library Resources     | This is to your new portal Fal 2025 Test. Sep. 8, 2025 - Dec. 13, 2025            |                                                       |      |                |                |                | Programs V |                |                                |  |  |
|                         |                                                                                   | Course                                                | SUN  | MON            | TUE            | WED            | THU        | FRI            | SAT                            |  |  |
|                         |                                                                                   | ASTR-L-101<br>(LAB-F725-01)<br>Astronomy Lab 100      |      |                | 18:00<br>19:00 |                |            |                |                                |  |  |
|                         |                                                                                   | ASTR100<br>(LEC-F725-01)<br>Introduction to Astronomy |      | 11:00<br>12:00 |                | 11:00<br>12:00 |            | 11:00<br>12:00 |                                |  |  |
|                         |                                                                                   | GPA CALCUL<br>Program:<br>Liberal Arts                | ATOR |                | •              |                |            |                |                                |  |  |
|                         |                                                                                   | Course                                                |      |                | Grade          |                | Credits    |                |                                |  |  |
|                         |                                                                                   | Select Course                                         |      | • -            |                | •              |            |                | +                              |  |  |
|                         |                                                                                   | Total Credits:<br>0.00                                |      |                |                | S              | 0.00       | Curre<br>0     | nt CGPA                        |  |  |

4. Under "Request Forms", select Immigration Letter Request.

| Columbia College                  | )                                                                                 |                           |               |            | •              | 0        |             | Z 250  | akari Shota<br>10003   Log Out |
|-----------------------------------|-----------------------------------------------------------------------------------|---------------------------|---------------|------------|----------------|----------|-------------|--------|--------------------------------|
| My Profile / Settings >           |                                                                                   |                           |               |            |                |          |             |        |                                |
| My Courses >                      | Enrolment now open for term: Fall 2025 Test. Click here to enrol in your courses. |                           |               |            |                |          |             |        |                                |
| My Records >                      |                                                                                   |                           |               |            |                |          |             |        |                                |
| f <sup>®</sup> Workshops >        | Welcome to Columbia College!                                                      | MY COURSES                | 2             |            |                |          |             |        |                                |
| 🖢 Request Forms 🔍 🗸               | Walcomo                                                                           |                           |               |            |                |          |             |        |                                |
| Associate Degree Document Request | This is to your new portal                                                        | Fall 2025 Test: Sep.      | 8, 2025 - Dec | . 13, 2025 | ✓ All F        | Programs |             |        | •                              |
| Course Outline Request Form       |                                                                                   | Course                    | SUN           | MON        | TUE            | WED      | THU         | FRI    | SAT                            |
| Extended Leave of Absence         |                                                                                   | ASTRJ -101                |               | _          |                |          |             |        | _                              |
| High School to UT Application     |                                                                                   | (LAB-FT25-01)             |               |            | 16:00<br>19:00 |          |             |        |                                |
| Immigration Letter Request        |                                                                                   | Astronomy Lab 100         |               |            |                |          |             |        |                                |
| Readmission Application           |                                                                                   | ASTR100                   |               | 11:00      |                | 11:00    |             | 11:00  |                                |
| Request Refund                    |                                                                                   | Introduction to Astronomy |               | 12.00      |                | 12.00    |             | 12.00  |                                |
| Term Leave of Absence             |                                                                                   |                           |               |            |                |          |             |        |                                |
| Tuition Instalment Dian Dequest   |                                                                                   |                           |               |            |                |          |             |        |                                |
| Lindate Address Information       |                                                                                   | GPA CALCUL                | ATOR          |            |                |          |             |        |                                |
| Update Social Insurance Number    |                                                                                   | Program                   |               |            |                |          |             |        |                                |
| (ŚIN)                             |                                                                                   | Liberal Arts              |               |            | ~              |          |             |        |                                |
| Library Resources                 |                                                                                   | Course                    |               |            | Grade          |          | Credits     |        |                                |
|                                   |                                                                                   | Select Course             |               | ¥ -        |                | •        |             |        | +                              |
|                                   |                                                                                   | Total Credits:            |               |            |                | Sc       | enario CGPA | Currer | nt CGPA                        |
|                                   |                                                                                   | 0.00                      |               |            |                |          |             | Contes |                                |
|                                   |                                                                                   |                           |               |            |                |          | 0.00        | 0.     | .00                            |
|                                   |                                                                                   |                           |               |            |                |          |             |        |                                |
|                                   |                                                                                   |                           |               |            |                |          |             |        |                                |

5. Complete all the necessary fields, double-check your address on Google to avoid any mistakes, and then select "Update Request"

| Columbia College                                             |                                                                                                    |                                                                                                    | A C Zakari Shota |
|--------------------------------------------------------------|----------------------------------------------------------------------------------------------------|----------------------------------------------------------------------------------------------------|------------------|
| My Profile / Settings >                                      | Home  Immigration Letter Req                                                                               | aest I                                                                                                    |                  |
| effo My Courses >                                            |                                                                                                    |                                                                                                    |                  |
| My Records >                                                 | EDIT REQUEST                                                                                               | TER REQUEST                                                                                                    |                  |
| 🗗 Workshops >                                                | Study Permit Extension Letters: to<br>Study Permit Amendment Letters:<br>Letter to Change Conditions on St | estend the validity of your current Study Permit. It is recommended for you to apply for your Study Permit Extension at least 30-120 days before the expiry,<br>(here are any mittalias on your current Study Permit and you would like it to be amended,<br>of Permit. If you have workched from University Transfer to Ascande Degree and vouduil like is work off-campus. |                  |
| Request Forms                                                | High School and UPREP students                                                                             | should contact the front desk team at nca@columbiacollege ca for information about their Study Permit Extension Letter.                                                                                                    |                  |
| Form<br>Course Outline Request Form                          | * Which immigration letter are<br>you asking for?                                                          | ×                                                                                                    |                  |
| Extended Leave of Absence                                    | * What is your family name                                                                                 |                                                                                                    |                  |
| High School to UT Application<br>Immigration Letter Request  | that is shown on your<br>passport? (If you do not have<br>a family name, write "NIA"):                     |                                                                                                    |                  |
| Readmission Application<br>Request Refund                    | What is/are your given                                                                                     |                                                                                                    |                  |
| Term Leave of Absence                                        | name(s) that is/are shown on<br>your passport?                                                             |                                                                                                    |                  |
| Transcript Request Form<br>Tuition Instalment Plan Request   | * Date of Birth                                                                                            | - Month • - Da • - Yea •                                                                                                    |                  |
| Update Address Information<br>Update Social Insurance Number | * What is your Columbia<br>College Student Number                                                          |                                                                                                    |                  |
|                                                              | * What is your phone number?                                                                               |                                                                                                    |                  |
| Library Resources >                                          | WHAT IS YOUR COMPLETE AD                                                                                   | RESS? (INCLUDE HOUSE/APARTMENT NUMBER, STREET NUMBER, CITY AND POSTAL CODE)                                                                                                    |                  |
|                                                              | * Apartment/House Number                                                                                   |                                                                                                    |                  |
|                                                              | * Street Address                                                                                           |                                                                                                    |                  |
|                                                              |                                                                                                    | eg 152A Street                                                                                                    |                  |
|                                                              | * Country                                                                                                  | - Select Country -                                                                                                    |                  |
|                                                              | * Province / State                                                                                         | Salart Province / State                                                                                                    |                  |
| (SIN)                                                        | * What is your phone                                                                                       |                                                                                                    |                  |
| Library Resources                                            | WHAT IS YOUR COMPLETE ADD                                                                                  | RESS2 (INC) LIDE HOUSELABARTIMENT WIMMER: STREET WIMMER: CITY AND POSTAL CODE)                                                                                                    |                  |
|                                                              | * Apartment/House Number                                                                                   |                                                                                                    |                  |
|                                                              |                                                                                                    |                                                                                                    |                  |
|                                                              | * Street Address                                                                                           | - 2013 Paul                                                                                                    |                  |
|                                                              | * Country                                                                                                  | - Select Country -                                                                                                    |                  |
|                                                              | * Province / State                                                                                         | - Select Province / State - V                                                                                                    |                  |
|                                                              | * Postal Code                                                                                              |                                                                                                    |                  |
|                                                              | * When is the expiry of your<br>current Study Permit?                                                      | - Month - • • - Da • -Yea •                                                                                                    |                  |
|                                                              | " What is your program of study?                                                                           | ·                                                                                                    |                  |
|                                                              | * For University Transfer and                                                                              | ×                                                                                                    |                  |
|                                                              | Associate Degree students<br>only: What is your intended<br>program major (area of                         |                                                                                                    |                  |
|                                                              | study)?                                                                                                    |                                                                                                    |                  |
|                                                              |                                                                                                    | Acknowledgment: I declare that all information provided above is true and accurate.                                                                                                    |                  |
|                                                              |                                                                                                    | Cancel Update Update Request                                                                                                    | >←               |
|                                                              |                                                                                                    |                                                                                                    |                  |
|                                                              | Version: 2.4.0 - Powered by MySI                                                                           | s. Jun. 25, 2025                                                                                                    |                  |